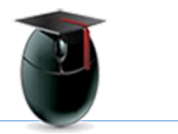

# Adding a YouTube Video to a Blackboard Announcement

Learning Objective: Demonstrate how to add a YouTube video to an announcement.

#### 1-2: In the Tools menu select Create Announcement

In the Announcement interface enter a Subject (highlighted)

Select Mashups [1] from the bottom row of the rich text editor and from the resulting menu select YouTube Video [2]

| ea               | te                 | A         | nn  | ou  | nce      | m      | ent     |        |       |       |                           |                |     |    |    |    |   |            |   |     |    |         |       |
|------------------|--------------------|-----------|-----|-----|----------|--------|---------|--------|-------|-------|---------------------------|----------------|-----|----|----|----|---|------------|---|-----|----|---------|-------|
| NOU              | NC                 | EM        | IEN | TI  | FOR      | AN     | TION    | -      |       |       |                           |                |     |    |    |    |   |            |   |     |    |         |       |
| <mark>*</mark> S | <mark>u</mark> bje | ct        |     |     |          | Į      | Add Yo  | uTub   | e Vid | eo in | to Anr                    | nound          | eme | nt |    |    |   |            |   |     |    | $\odot$ | Black |
| Mess             | age                |           |     |     |          |        |         |        |       |       |                           |                |     |    |    |    |   |            |   |     |    |         |       |
| т                | Т                  | T         | Ŧ   | Par | agraph   | ٣      | Aria    | ļ.     | 1     | •     | 3 (12)                    | pt)            | ٣   | := | •  | Ш  | • | <b>F</b> - | ø | • • |    |         |       |
| Ж                |                    | Ô         | Q   | 107 | œ ≣      | Ξ      | : ≡     | ≣      | E     |       | $\mathbf{T}^{\mathrm{x}}$ | T <sub>x</sub> | 0   | 25 | ۲¶ | ٩. |   | -          |   | 4 A | 5- |         |       |
| 0                | 0                  | <u>ta</u> | E   | 12  | 💠 Mashi  | ıps    | - ¶     | 66     | ©     | 3     | ÷                         | ⊞              | 闘   | Ħ  | Ē  | 田  | 囲 | <b>1</b>   |   | 88  |    | нтм     | L CSS |
|                  |                    |           |     |     | YouTub   | )e ∖/k | deo     |        |       | <     | 2                         |                |     |    |    |    |   |            |   |     |    |         |       |
|                  |                    |           |     |     | Link to  | NOC    | OK Stud | ly     |       |       |                           |                |     |    |    |    |   |            |   |     |    |         |       |
|                  |                    |           |     |     | Blackb   | bard   | Collabo | orate  |       |       |                           |                |     |    |    |    |   |            |   |     |    |         |       |
|                  |                    |           |     |     | Flickr F | hoto   |         |        |       |       |                           |                |     |    |    |    |   |            |   |     |    |         |       |
|                  |                    |           |     |     | SlideSh  | are    | Presen  | tation |       |       |                           |                |     |    |    |    |   |            |   |     |    |         |       |

### 3-4: Enter a search term

In the example below the term is *ee cummings* [3], but the instructor can also enter a YouTube URL, for example: https://youtu.be/jutVovQFqvI

When ready click Go [4]

| Search for a Yo        | uTube Vide        | 0                  |                         |                    |                    |
|------------------------|-------------------|--------------------|-------------------------|--------------------|--------------------|
| Enter search informati | on below. Click G | o to view the resu | llts. The order of sear | ch results is dete | rmined by YouTube. |
| Search ee cummings     | 3 Lang            | uage English       | ▼ Go 4                  |                    |                    |

### 5. In the case below we've selected the second video [5]

|             | How E.E. Cummings Writes A Poem<br>Duration: (8:49) User: Nerdwriter1 Added: 3/2/16                                                                                                    |
|-------------|----------------------------------------------------------------------------------------------------|
|             | YouTube URL: http://www.youtube.com/watch?v=kffo3pxNO7c                                                                                                    |
| Meravourder | CHECK OUT WISECRACK: http://goo.gl/OXsb3F HELP ME MAKE MORE VIDEOS: http://www.patreon.co                                                                                                    |
| Calant      |                                                                                                    |
| Select      |                                                                                                    |
|             |                                                                                                    |
|             |                                                                                                    |
|             | E. E. Cummings: Selected Poems 192V Desdings                                                                                                    |
| 0           | E. E. Cummings: Selected Poems   92Y Readings                                                                                                    |
| 8.0         | E. E. Cummings: Selected Poems   92Y Readings<br>Duration: (53:57) User: 92nd Street Y Added: 7/24/13<br>YouTube URL: http://www.youtube.com/watch?v=jut/ovQFqvl                                                                                                    |
| Y20         | E. E. Cummings: Selected Poems   92Y Readings<br>Duration: (53:57) User: 92nd Street Y Added: 7/24/13<br>YouTube URL: http://www.youtube.com/watch?v=jut/bvQFqvl<br>http://92Y.org/Readings   Read more about this recording from A. L. Kennedy, part of our 75 at 75 series: |

### 6-8 Display Options / Submit

In the illustration below we've chosen to embed the video [6], that is, post a fullsized illustrated link. One might have selected Thumbnail, a smaller link.

Other options include showing a URL, and we have selected Yes [7]

Finally, click on Submit on the far right [8]

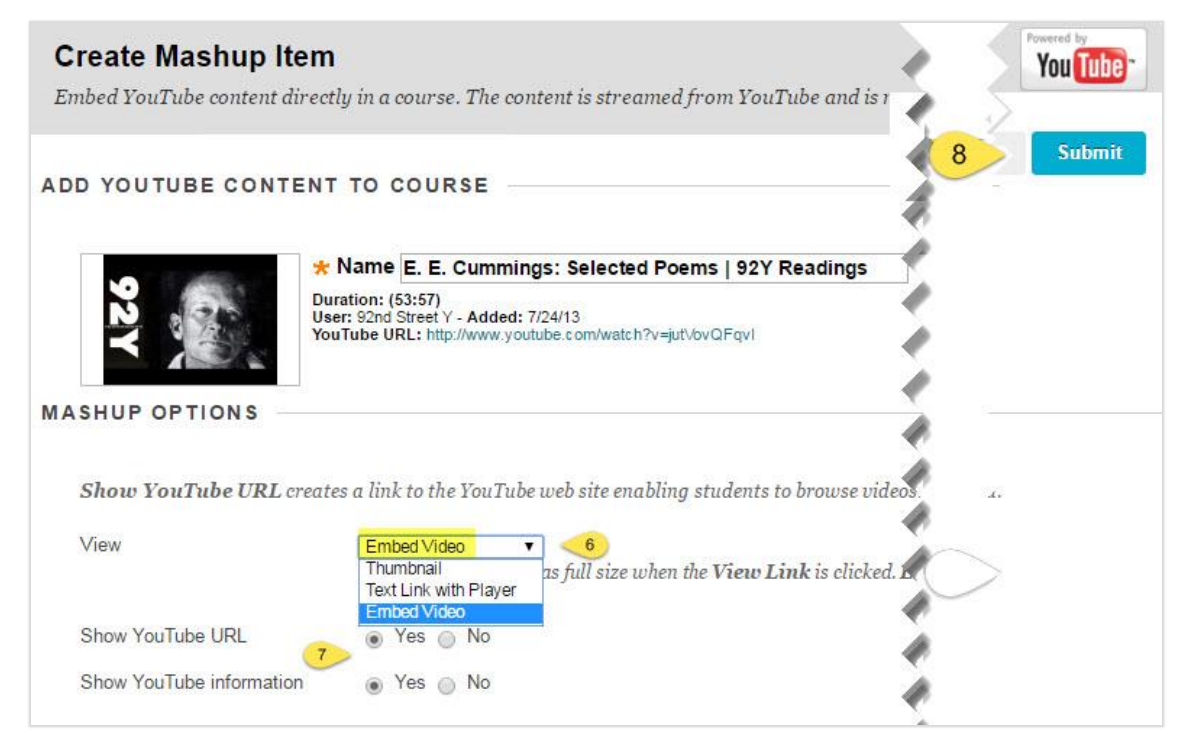

**Prior to sending the announcement add any necessary text**. In the pre-posting stage the embedded YouTube video is not available.

| * Subject     |              |                | 1                      | Add YouTube Video into Announcement |                       |                |             |      |        |       |        |     |                  |                           |   |     |    |      | Black |   |   |   |   |      |     |
|---------------|--------------|----------------|------------------------|-------------------------------------|-----------------------|----------------|-------------|------|--------|-------|--------|-----|------------------|---------------------------|---|-----|----|------|-------|---|---|---|---|------|-----|
| ssag<br>the   | je<br>too    | olba           | r, pr                  | ess /                               | ALT+                  | -F10           | (P          | C) c | or A   | LT+   | FN+I   | F10 | (Mad             | :).                       |   |     |    |      |       |   |   |   |   |      |     |
| 1             |              | T              | Ŧ                      | F                                   | orm                   | at             | ٠           | A    | rial   |       | 1      |     | 3 (12            | pt)                       | ٧ | :=  | *  | 1000 | *     | T |   |   | 0 |      |     |
| S C           | 3            | Ô              | Q                      | -                                   | 0                     | ≣              | Ξ           | Ę    |        |       | È      | 1   | $\mathbf{T}^{x}$ | $\mathbf{T}_{\mathbf{x}}$ | 0 | 2'5 | ۰¶ | ¶-   | -     |   |   | . |   |      |     |
| ) (           | 2            | 24             | ×                      | fx                                  | <ul> <li>N</li> </ul> | lashu          | ips         | •    | T      | 66    | ©      | ٢   | £                | Ħ                         | - | 田   |    | 田    |       | 田 | Ħ | E |   | HTML | CSS |
| er: 9<br>uTul | i2nd<br>be l | i Stre<br>JRL: | eet \<br>: <u>httr</u> | ' - Ad                              | ded:<br>w.vo          | 7/24/<br>utube | /13<br>.cor | n/wa | atc h' | ²v=ji | it∖∕ov | QEa | xI               |                           |   |     |    |      |       |   |   |   |   |      |     |

## When posted the announcement will feature the embedded video.

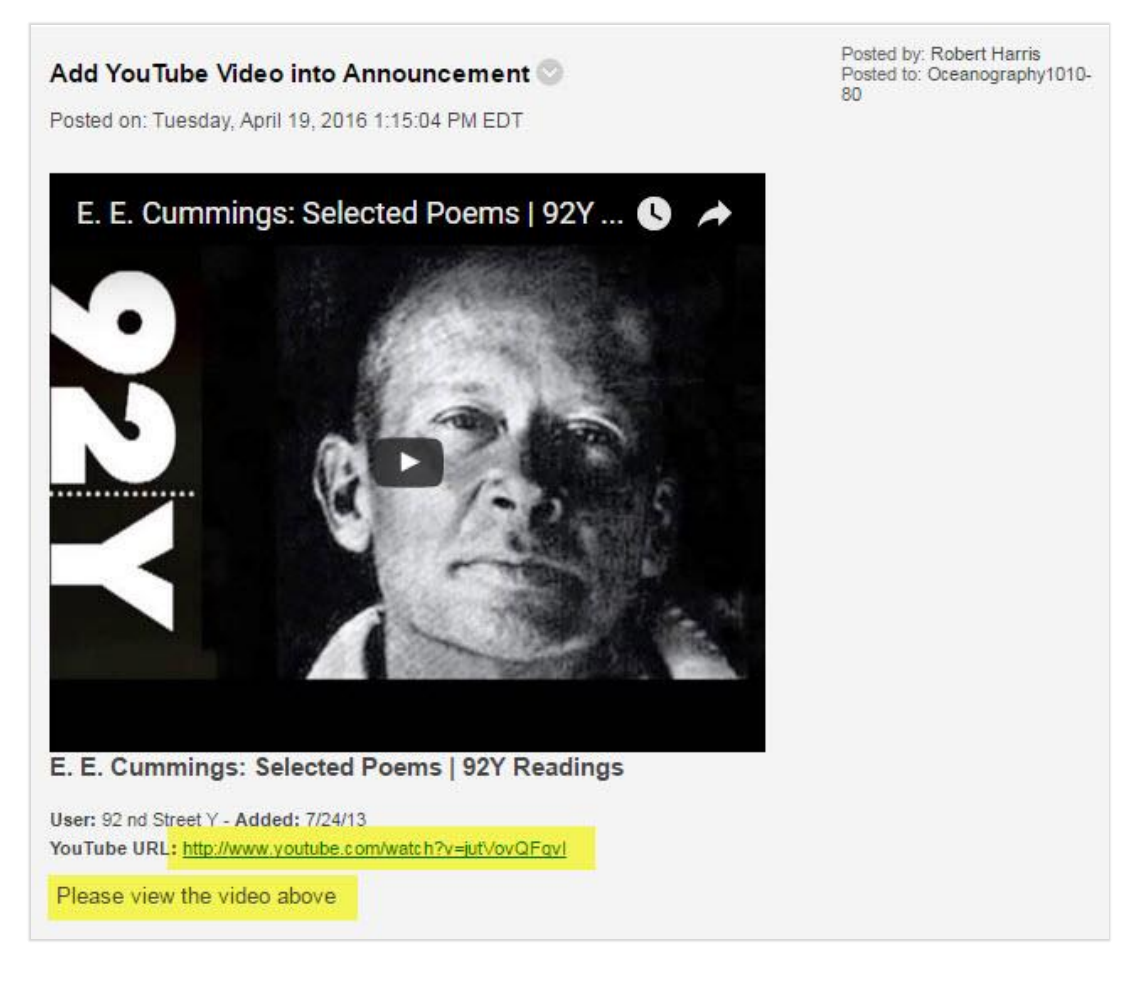